## Propojení eZpravy s programem MEDICUS a základní nastavení

1. V programu MEDICUS klikněte v hlavním menu na Laboratoř/Nastavení: Import laboratorních vyšetření/Rozšířené - vyberte Formát MZČR

| 🕉 Medicus 3 Komfort [IÈ 12345678] [Monday 24.02.2014]                                                                                                    | 😰 Nastavení: eNálezy - import dat                                                                                                    |
|----------------------------------------------------------------------------------------------------|----------------------------------------------------------------------------------------------------|
| <ul> <li>Medicus 3 Komfort [lÈ 12345678] [Monday 24.02.2014]</li> <li>Program Kartotéka Ambulance Vyšetření Laboratoř Objednávky Pojišťovna Platby Sestavy Nástr</li> <li>Laboratorní výsledky pacienta Ctrl+L</li> <li>Laboratorní výsledky</li> <li>Lextová poznámka</li> <li>Přehled laboratorních položek</li> <li>Import laboratorních vyšetření (elNálezy)</li> <li>Chyby při importu laboratorních vyšetření</li> <li>Nastavení: Import laboratorních vyšetření</li> </ul>                                                                                                    | Image: Systemové intervention in the systemové intervention in the systemové intervention intervention interventinterventintervention intervention intervention intervent |
| Mastaveni: Import laboratorních vysetření         Image: Statistic Statistics         Image: Statistic Statistics         Image: Statistics         Image: Statistics         Image: Statistics                                                                                                    | C De lastavell C Zobrazit dialog pro výbir souborù Způsob importu Interval [s] 60  Stáří archivovaných dat (dny) 32                                                                                                    |
| Image: Standard Standard S | <u>Ok</u> Storno                                                                                                    |

- 2. Pokud není zaškrtnuto "Archivovat" ve skupině "Adresář pro archivaci importovaných souborů" pak tuto položku zaškrtněte a nastavte cestu k adresáři. Adresář může být libovolný, např. C:\lab\archiv.
- 3. V programu eZprava v menu *Učet/Nastavení* pak nastavte odpovídající adresáře, viz obrázek.
  - a. "DASTA doručené" odpovídá "Adresář souborů pro import" díky tomuto propojení se Vám zprávy přijaté eZpravou ve formátu
     DASTA naimportují do programu MEDICUS k příslušnému pacientovi. Pokud chcete importovat pouze vybrané zprávy a automatický import Vám nevyhovuje, pak zaškrtněte "Ukládat do 'DASTA doručené' pouze po kliknutí na tlačítko Import". Tím se naimportují pouze ty DASTA soubory u kterých kliknete na tlačítko "Importovat" v prohlížeči DASTA souborů programu eZprava.
  - b. "DASTA archiv" odpovídá "Adresář pro archivaci importovaných souborů".
- 4. Restartujte program eZprava. Pokud jsou v adresáři "Adresář pro archivaci importovaných souborů" soubory, pak by se Vám měla automaticky vyplnit kartotéka v eZpravě.
- Dále je vhodné vybrat přednastavený typ nálezu podle odbornosti (nepovinná položka)
- Zapnout upozornění na příchozí zprávu (nepovinná položka)
- Automatické spouštění eZpravy při startu Windows (nepovinná položka)

| Účet 🛛 🔀                                                        |                       |
|-----------------------------------------------------------------|-----------------------|
| Adresáře<br>DASTA doužená: C:\labor\import                      |                       |
| DASTA archiv: C:\labor\archiv                                   |                       |
| odchozí: C:\eZprava\odeslané                                    |                       |
| kládat do 'DASTA doručené' pouze po kliknutí na tlačítko Import | Kardiologie 25.9.2014 |
| Přednastavený typ nálezu Nefrologický                           | *****                 |
| Přednastavený podpis zprávy:                                    | ****                  |
|                                                                 | *****                 |
|                                                                 | *****                 |
|                                                                 | ****************      |
| Velikost písma: 12 🔽 Ukázka nastavené velikosti                 |                       |
| 🔲 Vynutit velikost písma pro tisk: 12 🗸                         | MUDr. xx xx           |
| Vynutit velikost písma pro ukládání do souboru: 12 👻            |                       |
| Upozornění na nové příchozí zprávy                              |                       |
| ✓ Přehrát zvuk ✓ Pípnout (PC speaker)                           |                       |
| Spouštět program při startu Windows                             |                       |
| Identita Uložit                                                 |                       |

| 🛍 Nastavení: eNálezy - import dat                        |                                    | x        | Účet 🛛 🛛 🛛                                                       |
|----------------------------------------------------------|------------------------------------|----------|------------------------------------------------------------------|
|                                                          | ? O aplika                         | aci      | Adresáře<br>DASTA doručené C:\lab\import                         |
| Základní Rozšíøené Systémové                             |                                    |          | DASTA archiv: C:\lab\archiv                                      |
| Nastavení pro formát Implicitní 📈                        |                                    |          | Udchozi: C:\eZprava\odeslane                                     |
| Formát MZČR                                              |                                    |          | Ukládat do 'DASTA doručené' pouze po kliknutí na tlačítko Import |
| Druh laboratorního vyšetření                             |                                    |          |                                                                  |
| •                                                        | -                                  |          | Tvorba zpráv                                                     |
| ,<br>Maska souborů pro import Adresář souborů pro import | ✓ Vždy preferovat názer LCLP       |          | Přednastavený typ nálezu Praktický lékař 🗸 🗸                     |
| C:\lab\import                                            |                                    | 6        | Přednastavený podpis zprávy:                                     |
| Adresář pro archivaci importovaných souborů              |                                    | _        |                                                                  |
| C:\lab\archiv                                            | j.                                 | 6        |                                                                  |
| ✓ archivovat                                             | 🗹 smazat starší archivovaná data   |          |                                                                  |
| po importu soubor smazat z disku                         | po importu soubor smazat z diskety |          |                                                                  |
| Adresar pro archivaci nenačtených, chybových soubor      |                                    |          | Velikost písma: 12 🔽 Ukázka nastavené velikosti                  |
| M arabiyayat                                             | 🗸 amazat starží archivovaná dota   | 9        | 🔲 Vynutit velikost písma pro tisk: 12 🔍                          |
| po importu soubor smazat z disku                         | po importu soubor smazat z disketv |          |                                                                  |
| Adresář pro archivaci souborů jiného formátu             |                                    |          |                                                                  |
| C:\Medicus 3\import\MZ\JINE\                             |                                    | 6        | Upozornění na nové příchozí zprávy                               |
| archivovat                                               | 🔽 smazat starší archivovaná data   |          | Překrát zvuk – 🔽 Pípnout (PC speaker)                            |
| 🔽 po importu soubor smazat z disku                       | po importu soubor smazat z diskety |          |                                                                  |
| Adresář popisu chyb                                      |                                    |          | Consultăt aconsera ali statu lufindame                           |
|                                                          |                                    | <u>⊳</u> | Shorrsrer bioðraui bu srairin mundoms                            |
|                                                          | <u>O</u> k Storn                   | 0        | Identita Uložit                                                  |